## BUILDING STRENGTH

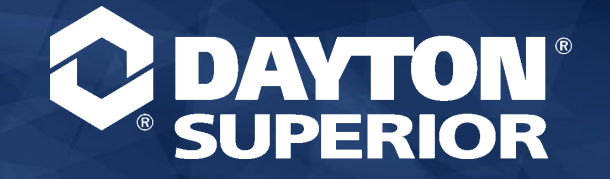

CUSPACE

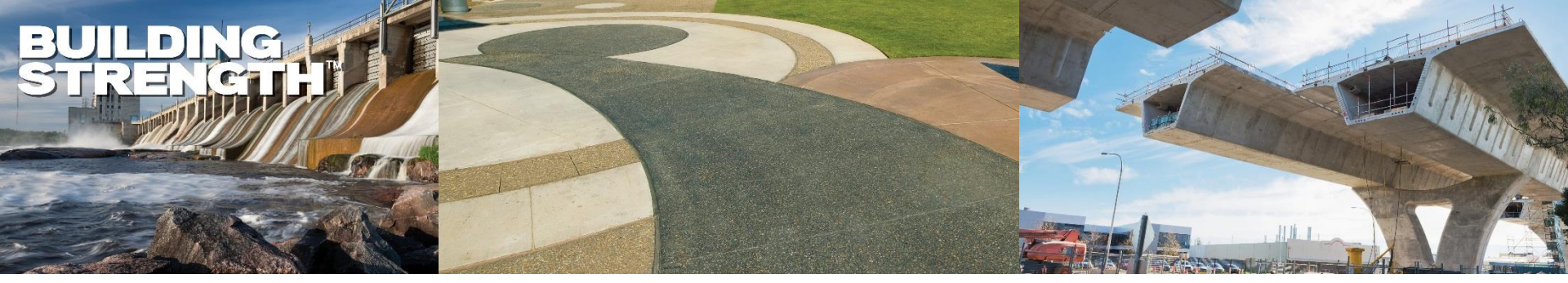

#### INTRODUCING

# **Dayton Access**

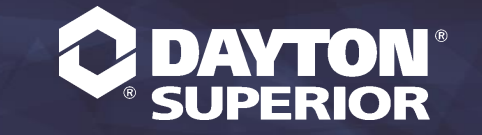

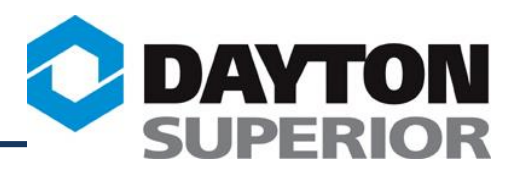

### **Dayton Access** is a web portal accessible through the world wide web that allows real-time interface with Dayton's ERP system

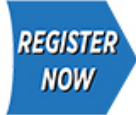

If you do not currently have access, you can now register on-line by clicking here.

#### Dayton Access . . .

is a powerful query tool that allows 24/7 access to live data regarding your account, including information on Accounts Receivable, Order Status, Product Availability and Pricing. To learn more about what Dayton Access can do for you <u>click here</u>.

Our online ordering system: **StoreFront** is now open! To learn more about this exciting new feature, <u>click here</u>.

Dayton Access end user interested in StoreFront should contact their Dayton Access Account Administrator.

| Login                                                    |                                                       |
|----------------------------------------------------------|-------------------------------------------------------|
| Please login, all fields are required                    |                                                       |
| User Name<br>eMail                                       |                                                       |
| Password                                                 |                                                       |
|                                                          | Login                                                 |
| Forgot your password?<br>Enter your User Name above, the | n click <u>HERE</u> to have a new one emailed to you. |

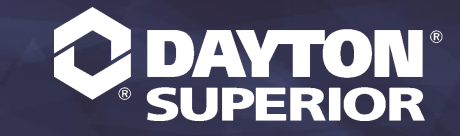

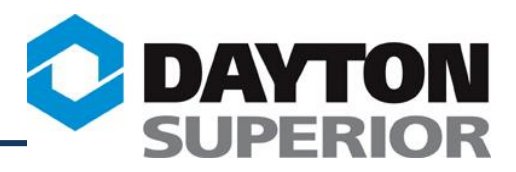

### Dayton Superior customers can login to our website at <u>www.daytonaccess.com</u> and.....

| <b>DAYTON</b> <sup>™</sup><br>SUPERIOR |                     |                                              |                                                                         |         | DAYTON ACCESS                                                                                                    |
|----------------------------------------|---------------------|----------------------------------------------|-------------------------------------------------------------------------|---------|----------------------------------------------------------------------------------------------------|
| Welcome                                | Accounts Receivable | Products                                     | Returns                                                                 | Orders  | Dayton Superior                                                                                                    |
|                                        |                     | Assistar<br>Conter S<br>Order On<br>Dayton S | nce<br>nstructions<br>i <b>tes</b><br>line at DS Gea<br>Superior Websit | r<br>:e | Welcome Dayton Access Customer         Please select a company and customer         Current Company-Customer         USA - 102184/DAYTON ACCESS CUSTOMER (Both)         Previous login: 10/10/2011 at 14:26 |

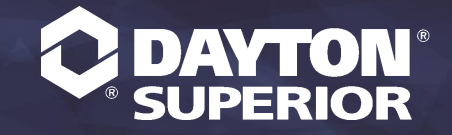

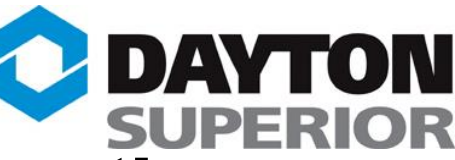

#### Get access to real-time, on-line information pertaining to sale and rental transactions, including:

- Order Status / Scheduled Dates
- Shipping/Tracking Information
- Links to Carrier websites to trace orders
- Returns in process
- Product Availability and Pricing
- Accounts Receivable Information
- Safety Data and Technical Data Sheets (SDS & TDS)
- Invoice Payment Information
- Print a pdf version of your invoices
- Place online orders via Dayton StoreFront

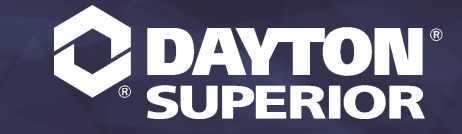

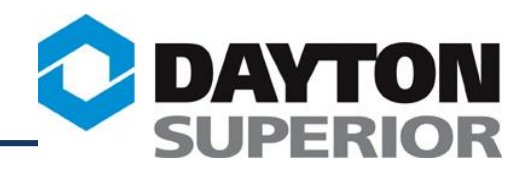

| Invoice Number           |     |
|--------------------------|-----|
| Invoice Amount           |     |
|                          |     |
| ,<br>Start Date          |     |
| [mm/dd/y                 | /y] |
| End Date                 |     |
| [mm/dd/y                 | /y] |
| Order Number             |     |
|                          |     |
| Purchase Order Numb      | ber |
|                          |     |
| ☐ Include Zero Bal       | 0   |
| Credit/Debit Inv         | 0   |
|                          |     |
| Query                    |     |
| Enter any combination    | of  |
| search criteria above to | 0   |
| nelp narrow your sear    | cn. |

# Search for open sales orders by:

- Sales order Number
- Date Range
- Item Number
- Purchase Order
   Number

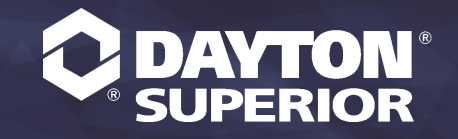

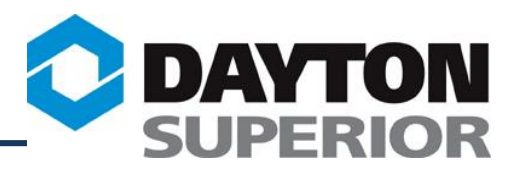

#### View open Sales order information including contact name, number and e-mail link for the Customer Service Rep that entered the order.....

| Sales Order Information Sales Order 991567                                                                                                    |                      |                 |                        |                                                               |                                                     |                                  |                       |               |
|----------------------------------------------------------------------------------------------------|----------------------|-----------------|------------------------|---------------------------------------------------------------|-----------------------------------------------------|----------------------------------|-----------------------|---------------|
| Customer Name: DAYTON ACCESS CUSTOMER (Both)<br>PO Number: PTDIST0227<br>Order Taken by: IANE POTTRAS<br>Email: JanePoitras@DaytonSuperior.com<br>Merch Amount: 6,600.00<br>Freight: 502.98<br>Tax: 0.00<br>Total Amount: 7,102.98 |                      |                 | Requested<br>Frei      | Ship Date<br>Status<br>ght <u>Policy</u><br>Phone<br>ead Time | : 03/00<br>: Invoi<br>: <u>STAN</u><br>: 888-7<br>: | 5/14<br>ced<br>DARD F<br>'45-379 | RT POLIC<br>9 Ext. 48 | Y<br>105      |
| Ship To Address:                                                                                                    |                      |                 | Bill T                 | o Address                                                     | : DAYT                                              | ON ACC                           | ESS CUST              | OMER          |
| Account Number: 102184 Notes:                                                                                                    |                      |                 | Accour                 | it Number                                                     | : 1021                                              | 34                               |                       |               |
| St<br>Fr<br>Line Item Description A                                                                                                    | tore<br>ront<br>vail | Qty<br>Order UO | Net<br>Unit<br>M Price | Qty<br>Ship                                                   | Bal<br>Due                                          | Req<br>Ship<br>Date              | Sched<br>Ship<br>Date | Ship Location |
| 001 71207 BB- 1-1/2" CLASS 1 BEAM BOLSTER<br>EPOXY USA 50'/BD - 10000'/SK                                                                                                    | na                   | 5000 FT         | \$0.45                 | 5000                                                          | 0 (                                                 | 03/06/14                         | 1 03/06/14            | BRASELTON     |

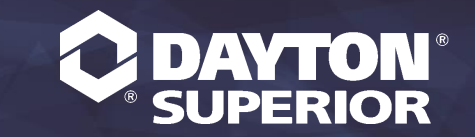

7

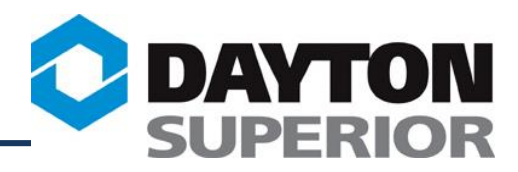

#### View Shipping Information including Ship Date, Carrier Name, Shipping Location and click the link to Tracking Numbers.....

#### **Sales Order Shipments**

Sales order shipments for DAYTON ACCESS CUSTOMER Account #: 102350

|                  | Sales Or                          | der: 2486                          | 65                                   |                   |                  |
|------------------|-----------------------------------|------------------------------------|--------------------------------------|-------------------|------------------|
|                  | Purchase Or                       | der: DAMI                          | EN                                   |                   |                  |
|                  | L                                 | ine: <b>001</b>                    |                                      |                   |                  |
|                  | It                                | em <sup>•</sup> 7841               | 3                                    |                   |                  |
|                  | 10                                |                                    | J.                                   |                   |                  |
|                  | Descript                          | ion: <b>DB - I</b>                 | 0<br>0101A#7 X 48" DB                |                   |                  |
| Shipped<br>Dates | Descript<br>Shipped<br>Quantities | ion: DB - I<br>Pallets /<br>Crates | 5<br>0101A#7 X 48" DB<br>Shipped Via | Shipping Location | Tracking<br>Nbrs |

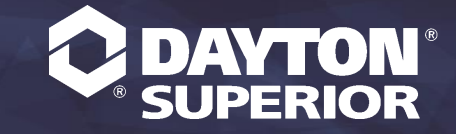

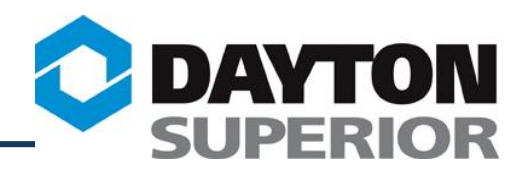

#### View Tracking Numbers and link directly to available Carrier websites to trace shipments....

Sales Order Shipment Tracking Numbers

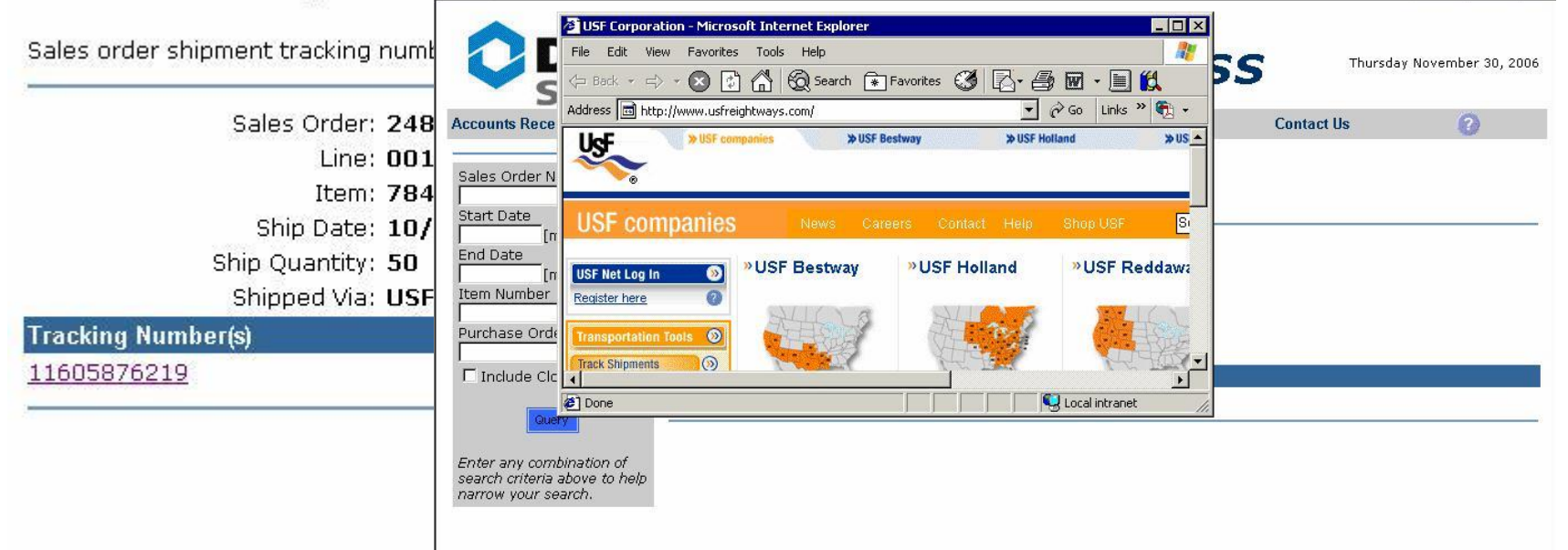

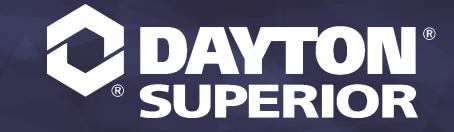

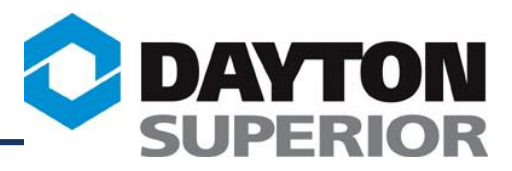

# **Check the status of Material Returns in process....**

| RMA Order 12407    |                            |                        |                         |  |  |  |
|--------------------|----------------------------|------------------------|-------------------------|--|--|--|
| Customer Name:     | DAYTON ACCESS<br>CUSTOMER  | Sales Order PO Number: | 01335315                |  |  |  |
| Authorized by:     | (OR) LE ANNE VAN COUR      | Phone Number:          | 1-800-745-3707          |  |  |  |
| Email:             | LeAnneVanCour@daytonsupe   | rior.com               |                         |  |  |  |
| Ship To Address:   | DAYTON ACCESS<br>CUSTOMER  | Bill To Address:       | DAYTON ACCESS CUSTOMER  |  |  |  |
|                    | 7777 WASHINGTON<br>VILLAGE |                        | 7777 WASHINGTON VILLAGE |  |  |  |
|                    | DAYTON, OH 45459           |                        | DAYTON, OH 45459        |  |  |  |
|                    | USA                        |                        | USA                     |  |  |  |
| Account Number:    | 102350                     | Account Number:        | 102350                  |  |  |  |
| Drop Ship Address: |                            |                        |                         |  |  |  |

| Line | ltem  | Description               | RMA Type          | Stock<br>UOM | Quantity<br>Authorized | Quantity Return<br>Received By Date |
|------|-------|---------------------------|-------------------|--------------|------------------------|-------------------------------------|
| 001  | 15430 | A3A2 - 16" SE PC SNAP TIE | Return for Credit | EA           | 2700                   | <u>0</u> 10/09/06                   |

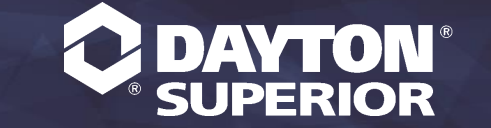

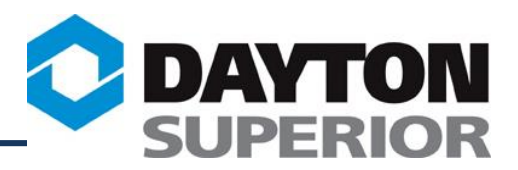

#### View Product Detail on-line, including stock available in your primary shipping location and Customer-specific pricing....

| Product Detail     |                                                    |                                                                                                    |
|--------------------|----------------------------------------------------|----------------------------------------------------------------------------------------------------|
|                    | Item Information: 4560<br>Check availability below | 00                                                                                                    |
|                    | Description                                        | B13- 1/2" COIL NUT 6000<br>LBS SWL 500/CT - 32000/SK                                                                         |
|                    | Brand                                              | DAYTON                                                                                                    |
|                    | UOM<br>unit of measure                             | EA                                                                                                    |
|                    | Weight                                             | 0.0628 POUNDS                                                                                                    |
|                    | Availability<br>enter quantity to check            |                                                                                                    |
|                    | K                                                  | Dayton Access: Product Availability - Windows Internet Explorer                                                              |
| Quantity/Price Bre | aks Net Unit Price<br>\$0.18150                    | Product Availability                                                                                                    |
|                    | Go Back                                            | Product:         45600           Description:         B13- 1/2" COIL NUT 6000 LBS SWL 500/CT - 32000/SK                      |
| ОН 45342           |                                                    | Net quantity 500 requested is available from ALLENTOWN.                                                                      |
|                    |                                                    | Availability information is based on inventory information available at the time of the request<br>and is subject to change. |
|                    |                                                    | Close Window                                                                                                    |

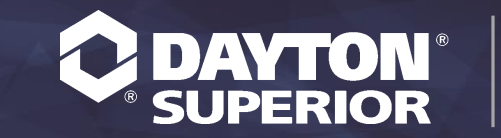

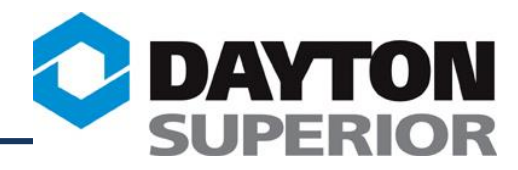

If the requested quantity is not available in your local warehouse, the total company quantity on hand will be displayed.

| Product:                                                                                                    | 15462                                                                                                    |
|----------------------------------------------------------------------------------------------------|----------------------------------------------------------------------------------------------------|
| Description:                                                                                                    | A3A2 -10" WALL X 8-1/4 LW 1 X 1<br>PLASTIC CONE TIES 100 PCS PER CARTON                                                                                                    |
| Requested quantity:                                                                                                    | 10000                                                                                                    |
| Current uncommitted quantity at<br>DSC - KANSAS CITY:                                                                                                    | 6475                                                                                                    |
| Total Company Quantity On Hand:                                                                                                    | 55762                                                                                                    |
|                                                                                                    |                                                                                                    |
| Stock replenishment arrives on a regu<br>your nearest Customer Service locatio<br>and/or sourcing your order from anoth                                                                                    | lar basis. Please call 1-888-977-9600 to contact<br>n for information on incoming replenishment<br>ier company location with available inventory.                                                  |
| Stock replenishment arrives on a regu<br>your nearest Customer Service locatio<br>and/or sourcing your order from anoth<br>Availability information is based on inver<br>request and is subject to change. | lar basis. Please call 1-888-977-9600 to contact<br>n for information on incoming replenishment<br>er company location with available inventory.<br>ntory information available at the time of the |

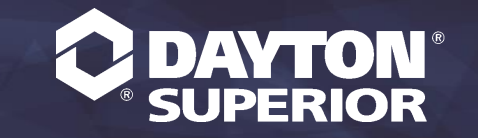

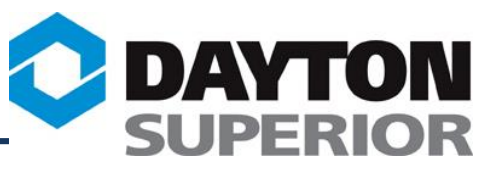

# Select the Contact Sales button to email the salesman any questions you may have about this product. The email will include the Part #, Description, Price, and Customer #.

|                                 | Produ                                    | uct Detail - 102916 - Valued Customer (Both)                                                    |                                         |                                                                             |
|---------------------------------|------------------------------------------|-------------------------------------------------------------------------------------------------|-----------------------------------------|-----------------------------------------------------------------------------|
|                                 |                                          | Item<br>Check                                                                                   | Information: 1500                       | 96                                                                          |
|                                 |                                          |                                                                                                 | Description                             | A3- 8" WALL X 4-3/4" L&W<br>SNAP TIE METAL SPREADER<br>USA 100/CT - 5600/SK |
|                                 |                                          | Π 🦼                                                                                             | Brand                                   | DAYTON                                                                      |
|                                 |                                          |                                                                                                 | UOM<br>unit of measure                  | EA                                                                          |
|                                 |                                          | ₩                                                                                               | Weight                                  | .2435 POUNDS                                                                |
| _                               | From +                                   | sondrapoast@daytonsuperior.com                                                                  | Availability<br>enter quantity to check | Check                                                                       |
| Send                            | То                                       | Eondelier, Timothy                                                                              | Documents                               | ■`                                                                          |
| Pena                            | Cc                                       |                                                                                                 |                                         |                                                                             |
|                                 | Subject                                  | Requesting Info on Part 15006                                                                   |                                         |                                                                             |
| I would<br>Part #: '<br>Part De | like additiona<br>15006<br>sc: A3- 8" WA | l information about this part:<br>ALL X 4-3/4" L&W SNAP TIE METAL SPREADER USA 100/CT - 5600/SK | Net Unit Price<br>\$0.374               |                                                                             |
| Price: \$<br>Custom             | 0.374<br>er: 102916 - 1                  | √alued Customer (Both)                                                                          |                                         | Contact Sales                                                               |

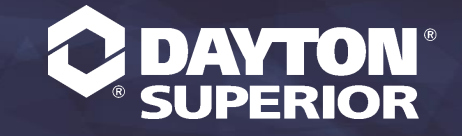

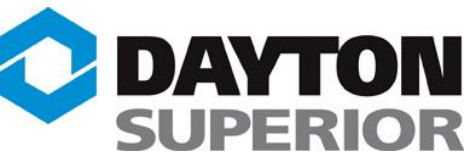

To view/print the Safety Data Sheets or Technical Data Sheets in the products module, enter the search criteria and click the "Query" button. Go to the "Products Detail" page by clicking on the item #. The Data Sheets for that item can be accessed by clicking on the Icons next to the word "Documents". "Documents" are located on the right side of the screen below the "Enter Quantity to Check Availability" box. Please note that if an item does not have SDS or TDS information, "Documents" will not be listed on the "Products Detail" page.

| · · · · · · · · · · · · · · · · · · ·                                                                                                    |                                                                                                    |
|----------------------------------------------------------------------------------------------------|----------------------------------------------------------------------------------------------------|
| Page 179<br>Safety Data Sheet<br>acc. to OSHA HCS<br>Printing date 05/24/2016 Reviewed on 05/24/2016                                                                                                    | vecification B388<br>stration Report - "Protective<br>ssed and Substructure Concrete"<br>5/193.                                                                                                    |
| 1 Identification         • Product identifier         • Trade name: Weather Worker™ 40% J29         • Article number: 83-69137         • Application of the substance / the mixture         • Details of the supplier of the safety data sheet                                                                                                    | or controlled laboratory conditions.<br>these results can be expected due to<br>nd bias. When testing the field mixed<br>h as variations in mixing, water<br>curing conditions should be considered. |
| <ul> <li>Manufacturer/Supplier:<br/>Dayton® Superior</li> <li>4226 Kansas Avenue</li> <li>Tel.: (866) 329-8724</li> <li>Kansas City, KS 66106</li> <li>Emergency Telephone Number: Use only in the event of an emergency involving a spill, leak, fire, exposure, or accident<br/>involving chemicals. Within the U.S., Canada, or the U.S. Virgin Islands, call ChemTrec at (800) 424-9300, 24 hours a day.<br/>Or, outside these areas, call international number, +1 703 741-5970. Collect calls are accepted.</li> <li>Information department: Environmental, Health, and Safety department.</li> </ul> |                                                                                                    |

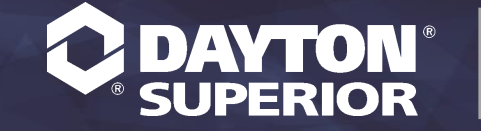

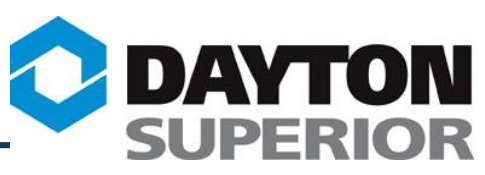

Account Administrators can download a file on demand that includes item number, item description, and net price for their specific account! Download file will be available in both excel and text formats.

Dayton Access customers can also store a contact with Dayton Superior that will receive a new price file automatically whenever Dayton Superior has a price increase!

|                     | From: DaytonSuperiorCorp@DaytonAccess.com                                                                                                    |
|---------------------|----------------------------------------------------------------------------------------------------|
| Admins only         | Cc:                                                                                                    |
|                     | Subject: Dayton Superior Price List - EPORTAL_PILOT                                                                                                    |
| Download Price List | Attachments: BePriceBook.xls (891 KB)                                                                                                    |
| Format:             | The attached file contains the Dayton Superior Price List as of 04/23/10 with your company's price breaks.                                                                            |
| TXT<br>XLS          | <ul> <li>We offer this info in an electronic format exclusively to our <u>Davton Access</u> customers in either:</li> <li>tab-delimited txt, or</li> <li>tab-delimited xls</li> </ul> |
|                     | 6,657 parts downloaded.                                                                                                    |

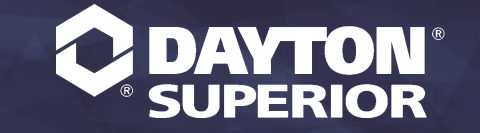

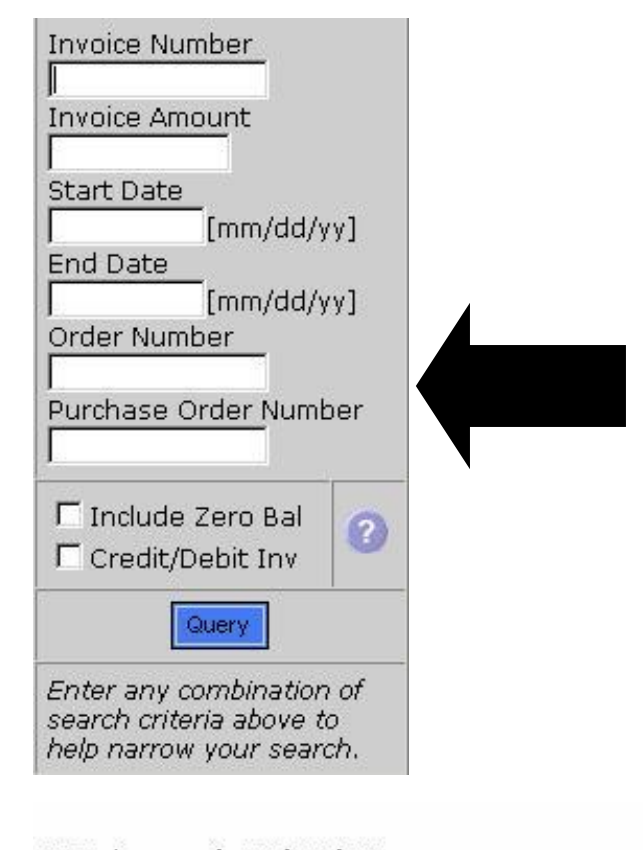

#### Search Open Receivables by Invoice Number, Invoice Amount, Date Range, Sales Order Number, Purchase Order Number, or by clicking the Aging category for a list of open invoices....

AR Aging as of: 11/30/06

| Current Balance | 30 Days     | 60 Days     |
|-----------------|-------------|-------------|
| \$0.00          | \$29,547.94 | \$37,528.87 |

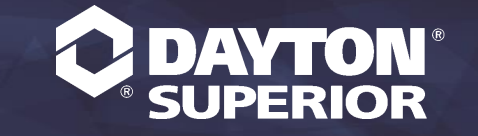

SUPERIOR

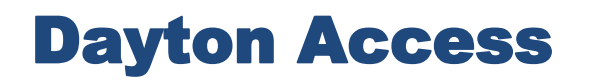

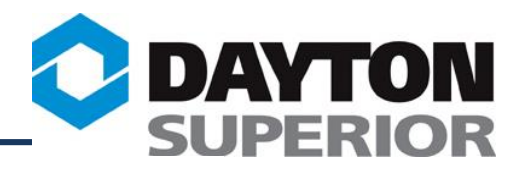

#### **Accounts Receivable Invoices**

#### A/R invoices for Invoice Invoice Ship To Name Number Date 627601 08/05/09 627498 08/05/09 08/04/09 627327 08/04/09 627320 Click on the PDF icon next to the invoice number to 08/04/09 627219 open a new window 入 08/04/09 627189 displaying the actual invoice 627183 08/04/09 that you can print on your 08/03/09 local printer. 626919 08/03/09 A 626850 入 08/03/09 626804 07/31/09 $\mathcal{F}$ 626609 07/31/09 626307

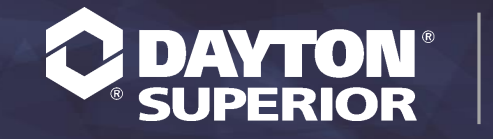

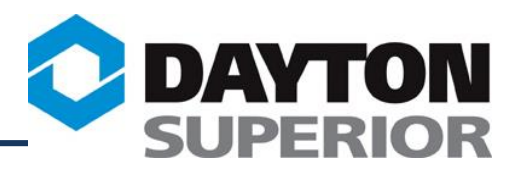

# View Invoice Header information including shipping charges and invoice total....

| counts Receivable Invo                                     | oice Header                                                                                    |                                                      |  |
|------------------------------------------------------------|------------------------------------------------------------------------------------------------|------------------------------------------------------|--|
| 'R invoice header for DAYTON                               | ACCESS CUSTOMER (Both)                                                                         | Account #: 102184                                    |  |
| Sales Invoice: 1161368 🖄                                   |                                                                                                | Ship To:                                             |  |
| Invoice Date: 04/17/14                                     |                                                                                                |                                                      |  |
| Invoice Total: \$2,049                                     | .56                                                                                            |                                                      |  |
| Cales Orders 100E07                                        | 6                                                                                              |                                                      |  |
| Sales Order: 100382                                        |                                                                                                |                                                      |  |
| Pay Terms: 2% 10,                                          | Net 30                                                                                         |                                                      |  |
| Pay Terms: 2% 10,<br>Purchase Order: PTDIST                | Net 30<br>70417<br>Net Merchandise:                                                            | \$1,896.00                                           |  |
| Pay Terms: <b>2% 10,</b><br>Purchase Order: <b>PTDIST</b>  | Net 30<br>0417<br>Net Merchandise:<br>Tax:                                                     | \$1,896.00<br>\$0.00                                 |  |
| Pay Terms: 2% 10,<br>Purchase Order: PTDIST                | Net 30<br>70417<br>Net Merchandise:<br>Tax:<br>Shipping Charges:                               | \$1,896.00<br>\$0.00<br>\$153.56                     |  |
| Pay Terms: <b>2% 10</b> ,<br>Purchase Order: <b>PTDIST</b> | Net 30<br>70417<br>Net Merchandise:<br>Tax:<br>Shipping Charges:<br>Misc. Charges:             | \$1,896.00<br>\$0.00<br>\$153.56<br>\$0.00           |  |
| Pay Terms: 2% 10,<br>Purchase Order: PTDIST                | Net 30<br>70417<br>Net Merchandise:<br>Tax:<br>Shipping Charges:<br>Misc. Charges:<br>Deposit: | \$1,896.00<br>\$0.00<br>\$153.56<br>\$0.00<br>\$0.00 |  |

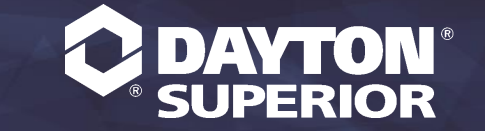

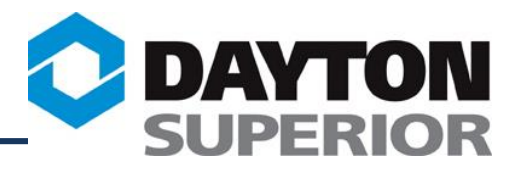

#### **View Invoice Details....**

| Accounts Receivable Invoice Details                        |          |          |            |              |  |  |  |
|------------------------------------------------------------|----------|----------|------------|--------------|--|--|--|
|                                                            |          |          |            |              |  |  |  |
| Invoice Date: 04/17/14                                     |          |          |            |              |  |  |  |
| Invoice Total: <b>\$2,049.56</b>                           |          |          |            |              |  |  |  |
| Sales Order: 1005826                                       |          |          |            |              |  |  |  |
| Purchase Order: PTDIST0417                                 |          |          |            |              |  |  |  |
|                                                            | Quantity | Quantity | Balance    | Invoice Line |  |  |  |
| Item Description                                           | Ordered  | Shipped  | Quantity   | Total        |  |  |  |
| SBU- 3" CLASS 3 SB UPPER PLAIN & LAP USA 50'/BD - 4800'/SK | 4800     | 4800     | 0          | \$1,896.00   |  |  |  |
| SHIPPING CHARGE                                            | 1        |          |            | \$153.56     |  |  |  |
|                                                            |          |          |            |              |  |  |  |
|                                                            |          |          | Subtotal:  | \$2,049.56   |  |  |  |
| Tax:                                                       |          |          | \$0.00     |              |  |  |  |
| Invoice Total:                                             |          |          | \$2,049.56 |              |  |  |  |
| ·                                                          |          |          |            |              |  |  |  |

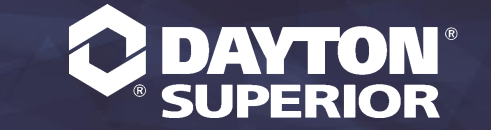

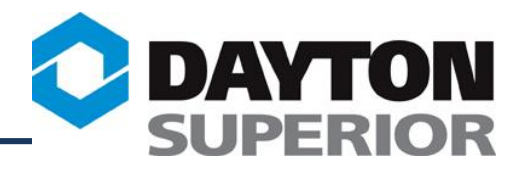

#### **And Payment Details...**

| Accounts Rece          | eivable Invoice Payments and Adj              | ustments                |
|------------------------|-----------------------------------------------|-------------------------|
| A/R invoice payments a | and adjustments for DAYTON ACCESS CUSTOMER (E | Both) Account #: 100952 |
| Sales                  | Invoice: 568793                               |                         |
| Invoid                 | ce Date: 12/11/08                             |                         |
| Invoid                 | e Total: <b>\$1,413.06</b>                    |                         |
| Sale:                  | s Order: <u>498306</u>                        |                         |
| Purchase               | e Order: <b>3868-WV</b>                       |                         |
| Туре                   | Reference Number                              | Amount Date             |
| CR                     | M46428*568793                                 | (\$266.94) 01/08/09     |
| Check                  | 23810                                         | (\$1,146.12) 02/12/09   |
|                        | Total Paid                                    | (\$1,413.06)            |
|                        | Amount Due                                    | \$0.00                  |

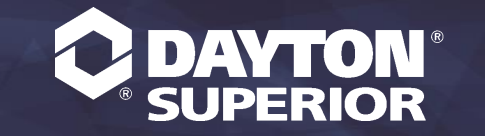

## Click on links to access the Dayton Superior Websites.....

Projects Products Services Success Stories Dayton Access® Pricing

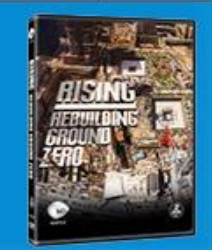

### SIGN UP TO GET YOUR FREE ONE WORLD TRADE CENTER RISING: REBUILDING GROUND ZERO DVD

#### **Dayton Superior**

Dayton Superior is the leading North American provider of nonresidential concrete construction accessories, chemicals, and forming products. Dayton Superior has the widest product offering with over 17,000 standard items in stock and a nationwide network of over 2700 dealer distributor locations where Dayton Superior products can be found. A team of 70+ customer service representatives is ready to assist you with product information, order placement, and scheduling delivery. Call today at 888-977-9600.

#### Latest News

Sleeve-Lock® Grout Sleeve Savings for precast and tilt-up applications

Taper-Lock® Splicing System Advanced Technology - Simple Solution

Dayton Superior Launches Taper-Lock® Form Saver Saving more than just your forms

We Are Pleased to Offer an Exciting New Tool for Dayton Access

Your Account-Specific Price List is waiting for you!

View All

#### FEATURED PRODUCT

DAYTON

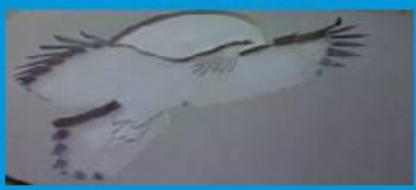

Dura-Tex Lite® - A urethane skin formliner, backed by foam strength, achieves a high level of detail. For projects that require 20-40 uses, Dura-Tex Lite® provides exceptional durability and cost advantage

125 Byers Road \* Miamisburg, OH 45342

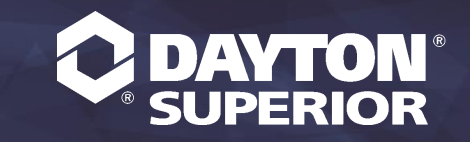

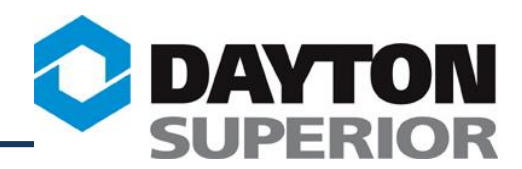

If you have further questions about Dayton Access or to be pre-qualified for this exciting innovation, please contact Sondra Poast via phone or e-mail at (937) 866-0711ext. 44112 or SondraPoast@daytonsuperior.com. Once you obtain your user name and password, you may start taking advantage of this wonderful service and have 24/7 access to your account information. We are excited about providing this service to our customers and look forward to hearing from you!

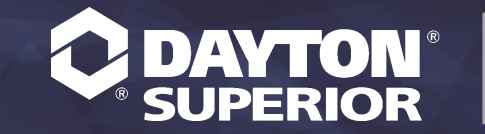